| STATISTIQUES<br>A DEUX VARIABLES                                                                                                    | TI 82                                                                                                    | Résultats statistiques et graphiques                                                                                                    |
|----------------------------------------------------------------------------------------------------|----------------------------------------------------------------------------------------------------|----------------------------------------------------------------------------------------------------|
| • Mise en mode statistique                                                                                                    | STAT donne accès aux rubriques statistiques.<br>Chaque fois que l'une de ces rubriques n'est pas<br>accessible, taper STAT.                                                                                                    | A l'écran, apparition des rubriques <b>EDIT</b> et <b>CALC</b><br>et de leur sous-menu, accessibles par les curseurs et la<br>touche ENTER                                                                                                    |
| • Effacement des valeurs précédentes                                                                                                    | EDITet1: EditpuisENTERpour voir les listes ofEDITet4: ClrListENTERL1L2ENTERsu                                                                                                    | occupées<br>pprime les listes L1 et L2 ( il y a 6 listes )                                                                                                    |
| <ul> <li>Entrée des données <ul> <li>retourner au 1er menu<br/>et sélectionner l'édition</li> <li>stocker les données : <ul> <li><u>lère variable X 3 5 8 9</u></li> <li><u>2ème variable Y 4 6 7 7,5</u></li> </ul> </li> <li>Corriger si nécessaire</li> </ul></li></ul> | <ul> <li>EDIT et 1: Edit puis ENTER</li> <li>Entrer les valeurs de X dans L1 par exemple puis les valeurs de Y dans L2 à la ligne correspondante à l'aide des curseurs et de ENTER</li> <li>Pour corriger, réécrire le bon nombre sur l'erreur.</li> <li>Pour effacer ou insérer : DEL ou INS</li> </ul> | A l'écran apparaît un tableau de listes L1, L2, L3 $ \begin{array}{c c c c c c c c c c c c c c c c c c c $                                                                                                    |
| • Affichage des résultats<br>- Régression linéaire<br>coefficient directeur de la droite de régression<br>ordonnée à l'origine de la droite de régression<br>équation de la droite de régression                                                                           | CALC et 5: LinReg (ax + b) puis ENTERpuis $L1$ , $L2$ ENTER $a = 0,54$ $b = 2,73$ $y = a x + b$ $a et b$ sont mis en mémoire                                                                                                    | Tous les résultats s'affichent<br>simultanément : a, b, r                                                                                                    |
| coefficient de corrélation linéaire<br>- Pour chacune des variables                                                                                                    | $r \simeq 0.97$<br><b>CALC</b> et <b>2: 2-Var Stats</b> , ENTER<br>puis <u>L1</u> , <u>L2</u> ENTER<br>$\overline{\mathbf{x}}$ et $\overline{\mathbf{y}}$ (coordonnées du point moyen)                                                                                                    | Les résultats s'affichent simultanément<br>$\mathbf{x}$ ; $\mathbf{x}$ ; $\mathbf{x}^2$ ; $\mathbf{S}_{\mathbf{x}}$ ; $\mathbf{e}_{\mathbf{x}}$ ; n<br>$\mathbf{y}$ ; $\mathbf{y}$ ; $\mathbf{y}^2$ ; $\mathbf{S}_{\mathbf{y}}$ ; $\mathbf{e}_{\mathbf{y}}$<br>xy, minX, maxX, minY, maxY<br>D'autres sont accessibles dans VARS<br>en choisissant <b>5:Statistics</b> |

| STATISTIQUES<br>A DEUX VARIABLES                                                                                                    | TI 82                                                                                                    | Résultats statistiques et graphiques                                                          |  |
|----------------------------------------------------------------------------------------------------|----------------------------------------------------------------------------------------------------|-----------------------------------------------------------------------------------------------|--|
| • Affichage graphique<br>- modifier les paramètres de la fenêtre<br>d'affichage : en abscisses les valeurs<br>de X, en ordonnées les valeurs de Y | WINDOW dans WINDOW, puis ENTER<br>Xmin = 0 Xmax = 10 Xscl = 1<br>Ymin = 0 Ymax = 10 Yscl = 1<br>Remarque : 9: ZoomStat dans ZOOM règl<br>d'affichage en fonction des données.                                                                                 | e automatiquement la fenêtre                                                                  |  |
| - effacer les tracés antérieurs                                                                                                    |                                                                                                    |                                                                                               |  |
| graphes de fonctions<br>tracés statistiques                                                                                                    | désactiver les fonctions du menu $Y=$ (curseur<br><b>PlotsOff</b> dans $\begin{bmatrix} STAT \\ PLOT \end{bmatrix}$ puis $\boxed{ENTER}$ $\boxed{ENTER}$                                                                                                    | sur = et ENTER)                                                                               |  |
| - représenter le nuage de points                                                                                                    | 1: Plot 1dansSTAT<br>PLOT, ENTERPuis choisirOnpour activer ce graphe ( Plotpour le type de graphique<br>pour XlistL2 pour Ylist<br>pour marquer les pointsGRAPHpour faire apparaître le nuage de point                                                        | 1)<br>s                                                                                       |  |
| - tracer la droite de régression                                                                                                    | Y=puisCLEARpour faire le ménage en Y1Taper une équation de la droite de régression ave<br>approchés : Y1 = .54 X + 2.73.On peut aussi aller chercher la fonction en mémorie                                                                                   | ec des coefficients                                                                           |  |
|                                                                                                    | 5: Statistics dans VARS puis EN<br>EQ et 7: RegEQ, ENTER<br>à condition d'avoir fait calculer a et b pl<br>Enfin GRAPH dessine la droite de régression<br>Remarque : sur cette machine le nuage de points<br>sont indépendants et s'effacent en désactivant ( | NTER<br>us haut<br>sur le nuage de points.<br>et la droite de régression<br>voir plus haut ). |  |
| Voir aussi le manuel de l'utilisateur pages 12.9 à 12.21                                                                                          |                                                                                                    |                                                                                               |  |